To create an EPICUR Transcript of Records, you need to log in to <u>https://students.epicur.auth.gr/</u> and complete the following two steps:

## 1. How to add your personal information?

To receive a valid transcript, you need to fill out a "Personal Information Declaration" request under "Requests" in which you provide your personal information. These are required for the transcript.

| B EPICUR | Student Information System |              | 1               | A Registrations ♥ Gr | rades 🗙 Support 🗙 🧔 | 🕽 <del>stafan lamama Østudant löhedu</del> 🗙 Eng |          | Support 🗸 |
|----------|----------------------------|--------------|-----------------|----------------------|---------------------|--------------------------------------------------|----------|-----------|
| <b>1</b> | Dashboard                  |              |                 |                      |                     |                                                  |          |           |
|          |                            |              | Figure 1: S     | upport but           | ton                 |                                                  |          |           |
| Choos    | se <b>Requests</b> and c   | lick the + N | ew Request      | : button (           | Figure 3            | ).                                               |          |           |
| tration  | ns 🗸 Grades 🖌 Support 🗸    | <b>(11</b>   | Student Infor   | mation System        |                     |                                                  |          |           |
|          | Requests                   |              | Requests to the | Secretariat          | + New Re            | quest                                            | + New Re | quest     |
|          | My Department              |              | Show only All   |                      | ~                   | Filter Title                                     |          |           |

## ➔ Personal Information Declaration

| BEPICUF    |                                                                                                    |        | e 🛩 English 🔹 |
|------------|----------------------------------------------------------------------------------------------------|--------|---------------|
| Requ       | Certificates ^                                                                                                    |        |               |
| Shov       | Transcript of Records                                                                                                    | Select |               |
| No results | Learning Agreement                                                                                                    | Select | ) Results     |
|            | Requests ^                                                                                                    |        |               |
|            | Withdrawal from study<br>Apply for withdrawal from study                                                                                                    | Select |               |
|            | Personal Information Update<br>Use this request to declare personal information which are going to be used for publishing documents and certificates like<br>EPICUR Learning Agreement, Transcript of Records etc. | Select |               |
|            | General request to registrar office                                                                                                    | Select |               |

## 2. How to request for a Transcript of Records?

| Click Support button (Figure 2)        |                                |
|----------------------------------------|--------------------------------|
| Student Information System             | Registrations  Grades  Support |
| Dashboard                              |                                |
| Dashbourd                              | Figure 2: Support button       |
| Choose <b>Requests</b> and click the + | New Request button (Figure 3). |
| trations 🗙 Grades 🗙 Support 🗸 🔎        | Student Information System     |
| Requests                               | Requests to the Secretariat    |
| My Department                          | Show only All V Filter Tabe    |
|                                        | Figure 2. Nour request         |

Figure 3: New request

## Click the **Select** button on **Certificates** (Figure 4).

New request to the secretariat

| Certificates A        |        |          |        |
|-----------------------|--------|----------|--------|
| Transcript of records | Select | <u> </u> |        |
| Requests ^            |        |          | Select |
| Other Request         | Select |          |        |
|                       |        |          |        |

Figure 4: Certificates requests

Send your request for a certificate by clicking **Request** button (Figure 5).

Request to secretariat

| Basic information                                                                       |                    |
|-----------------------------------------------------------------------------------------|--------------------|
| I am requesting the following certificate: Transcript of records                        |                    |
| Special request                                                                         | Request            |
| If you require anything specific please type it below so your registrar can fulfill it. |                    |
| Type your request message here                                                          |                    |
|                                                                                         |                    |
|                                                                                         | Request            |
| Figure 5: Requ                                                                          | lest a certificate |